## 人力资源服务从业人员培训网站操作流程

1、登录北人教育网(www.beirenjy.com),在首页滚动屏中选择该专题,点击两侧图片位置,进入报名页面。

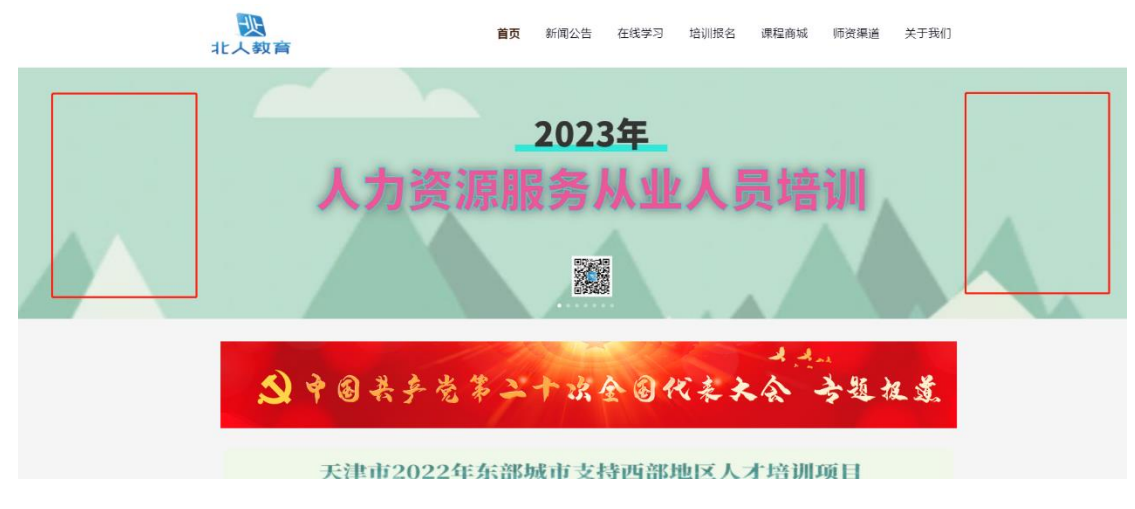

或者在下方找到相应板块,点击进入报名页面。

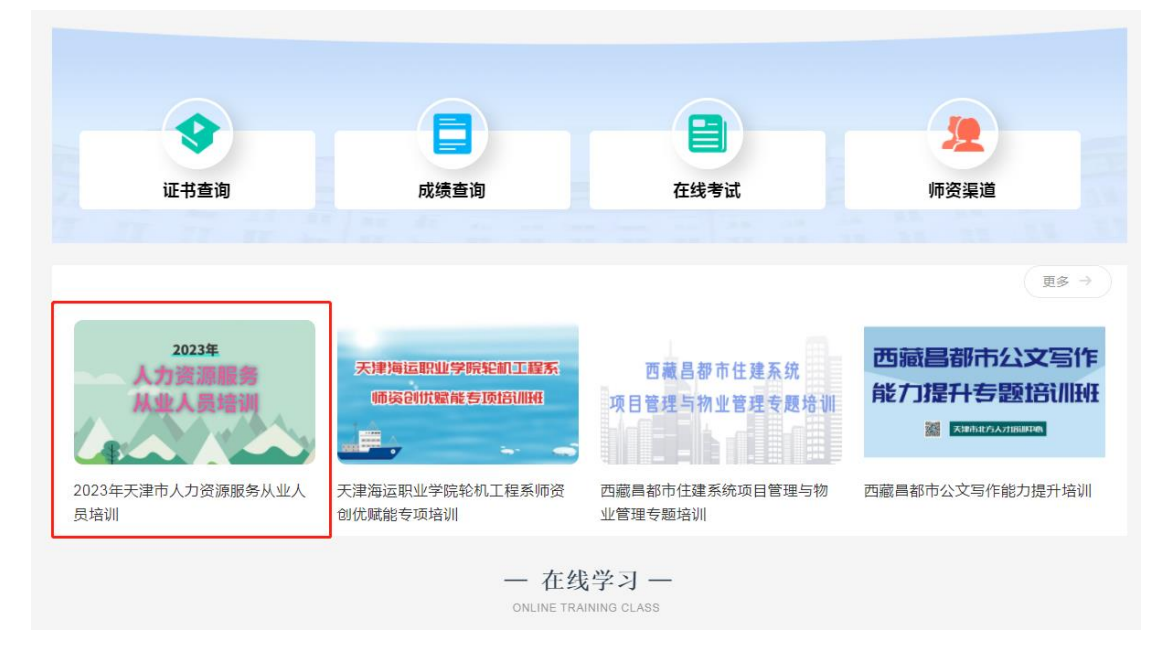

2、点击"报名",弹出提示框,点击"新用户注册"。

| 2023年<br>人力资源服务<br>从业人员培训                                                                                                    | 2023年天津市人力资源服务从业人员培训<br>报名时间:2023-04-28 - 2023-12-10   学习时间:2023-05-01 - 202<br>所属年度:2023   EQ 发放证书 | 3-12-31           |
|----------------------------------------------------------------------------------------------------|----------------------------------------------------------------------------------------------------|-------------------|
|                                                                                                    | 提示 ×                                                                                                |                   |
| 为进一步规范人力资源市场建设, 排<br>力资源服务机构工作人员培训。<br>一、培训对象<br>(一)京津冀地区人力资源服务机构从:<br>(二)拟在京津冀区域从事人力资源服务<br>(三)从事人力资源服务的其他人员。<br>二、培训内容<br>(一)人力资源市场相关法律法规;<br>(二)人力资源服务京津冀区域协同地功<br>(三)人力资源服务主义展方向与最新定<br>(四)人力资源服务理论知识与业务技可 | 新用户注册 登录<br>5经营业务的机构从业人员;<br>5标准;<br>办态;<br>5。                                                      | 资源服务业区域协同发展,开展本次人 |

3、注册账号。报名账号请务必设置为个人的有效身份证号。

| 天津市人力资源能力函<br>台 - 新用户注册                                      | 書设服务中心培训平                                                                          |   |
|--------------------------------------------------------------|------------------------------------------------------------------------------------|---|
| 日本 18                                                        |                                                                                    | * |
| State 1 (1) (1) (1) (1) (1) (1) (1) (1) (1) (                |                                                                                    | * |
| <ul> <li>密码</li> <li>密码</li> <li>密码要求8-16位字符,至少句:</li> </ul> | そう かんしょう かんしょう かんしょう かんしょう かんしょう かんしょう かんしょう ひょう ひょう ひょう ひょう ひょう ひょう ひょう ひょう ひょう ひ | * |
| +86 ▼ 手机号                                                    |                                                                                    | * |
| ♥ 验证码                                                        | 获取验证码                                                                              |   |

4、确保填写本人真实姓名和真实有效的身份证号。手机号如提示与
 名字不符,请更换手机号注册。上传本人正面电子证件照片,用于证
 书打印。填写本人的工作单位,如无工作单位,可不填写此项。

| * 账号: cs202                 | 30427                          | * 您的真实姓名: 测试学员0427                                       |  |
|-----------------------------|--------------------------------|----------------------------------------------------------|--|
| * 手机号: 添加                   | 6                              | * <del>身份证</del> 号码: <del>身份</del> 证 **                  |  |
| * 上传题片:<br>上传题<br>文件称       | - pog. jog. gif. jorg          |                                                          |  |
| * 您的单位: 338                 | λ                              |                                                          |  |
|                             |                                |                                                          |  |
| * 単位所在区 (如无单位, 填 ) 第<br>2 第 | 平区 河西区 南开区 河东<br>南区 北辰区 流海新区 宝 | 22 ① 紅柄区 ② 河北区 ○ 东原区 ○ 西南区<br>地区 ② 武南区 ○ 予何区 ○ 静晦区 ○ 動州区 |  |

5、显示报名成功,点击"去空间学习"。

| 北人教育                         | 首页      | 新闻公告 | 在线学习 | 培训报名    | 课程商城                | 师资渠道 | 关于我们 |
|------------------------------|---------|------|------|---------|---------------------|------|------|
| 全部 > 线上+线下 > 2023年天津市人力资源从业人 | 员培训     |      |      |         |                     |      |      |
|                              |         |      |      |         |                     |      |      |
| 2023年天津市人力资                  | 源从业人员培训 |      |      | ✓<br>报名 | ──── <b>◇</b><br>结果 |      |      |
|                              |         | ~    |      |         |                     |      |      |
|                              |         | 报名成功 | b!   |         |                     |      |      |
| 订单详情                         |         |      |      |         |                     | 去空间  | 学习 > |
| 时间: 订单编号:                    |         |      |      |         |                     |      |      |
| 课程名称                         |         |      |      | 学时      |                     |      |      |
| 人力资源服务业的创新与发展                |         |      |      | 2       |                     |      |      |
| 新时代人力资源服务业发展概况、产             | 5品和趋势   |      |      | 2       |                     |      |      |
| 社会保险政策解读工伤保险                 |         |      |      | 2       |                     |      |      |
| (Restautory)                 |         |      |      |         |                     |      |      |

6、选择"我的培训班",找到相应培训项目,点击"进入学习"。

| 天津市人力资源能力建设服务    | 54-b(                                | 输入遗铸码      | ① 第12学员0427 ~ |
|------------------|--------------------------------------|------------|---------------|
|                  | 送行中(1) 已结束(0) 未开始(0) 豊著日口指祖母(0)      | 请输入班级名称/编号 |               |
| <b>周</b> 紀学员0427 | 2023年天津市人力资源服务从业人员培训<br>人力资源服务<br>人员 | 塘削匚介       | )<br>(#\\$9   |
| 💼 我学的家           |                                      |            |               |
| 🚔 我的培训班 🔶        |                                      |            |               |
| 我的直播             |                                      |            |               |
| 💼 1800ē-16       |                                      |            |               |
| 🚔 Basilté        |                                      |            |               |
|                  |                                      |            |               |

7、在课程列表中逐一点击"课程学习",进入本门课程页面。

| 天津市人力資源能力建设服务      | i4o(                                                                                                    | \$\$\\\$\$\$\$\$<br>\$\$\\\$\$\$\$\$<br>\$\$\$\$\$\$\$<br>\$\$\$\$\$\$\$\$<br>\$\$\$\$\$\$ |
|--------------------|----------------------------------------------------------------------------------------------------|--------------------------------------------------------------------------------------------|
| 1                  | 《《超四                                                                                                    |                                                                                            |
| 000<br>1981成学员0427 | 2023年天津市人力资源服务从业人员地试 Maxime<br>新海域目:人力资源<br>急学功道策: 0.00%                                                                                                    | <b>任务列表</b>   彩色烟色   近代                                                                    |
|                    | 全部(15) 主修(15) 辅修(0)                                                                                                    |                                                                                            |
| 💼 %700#            | *                                                                                                    |                                                                                            |
| 💼 skasnavilla 🔸    | 7年、方法の振う並作     7月 2025年5世 2015年12日     7月 2025年12日     7月 2025     7月 2025     7月 2025     7月 2 | 「満躍つ戸」「満躍学习」(満躍评价)                                                                         |
| 我的直播               | 収励已現著时长:0分钟 視測未知著时长:135分钟0秒                                                                                                    |                                                                                            |
| 🧰 我的证书             | <b>提供</b><br><u>批人力资源局务业</u> 新时代人力资源服务业发展数况、产品和趋势                                                                                                    |                                                                                            |
| n Lieuse 💼         | ス局部第一部第116<br>第91:2<br>5日本地域: 05日<br>初回の周囲时长:03日<br>初回の周囲时长:1119H000                                                                                                    |                                                                                            |

8、点击课程中的所有章节,进入学习页面。

| 人力资源推荐业时<br>创作百名展 | ● 已%%所充金 0/1    | ٩ |
|-------------------|-----------------|---|
| 人力资源服务业的<br>创新与发展 | 日录              |   |
| 任务                | ① 人力资源服务业的创新与发展 | ^ |
| <b>車</b> 章节       | 11人力流界很多业的创新与政策 |   |
| 🙊 নাই             |                 |   |
| 🛃 仰班              |                 |   |
| #试                |                 |   |

9、点击观看课程。

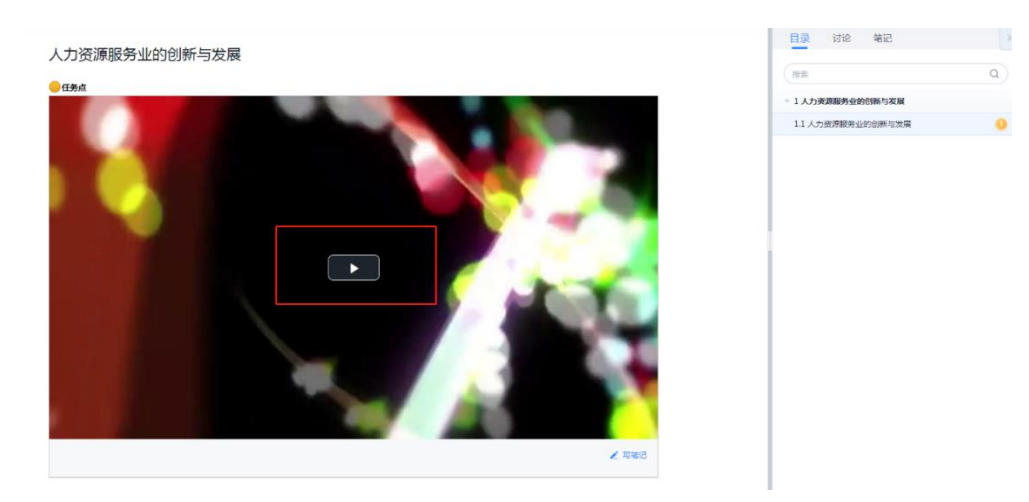

10、学习完所有课程后,在课程的第2页最下方点击"去考试",考试时长1小时,有3次考试机会。

|                                                                      | <ul> <li>ヘリ用成本(第1)第</li> <li>デジョ:3</li> <li>デジョ:3</li> <li>ビスの中地度: 0%</li> <li>初島市坦属計长:03(特)</li> <li>初島市坦属計长:93(特)(40)</li> </ul> | ANTO ANTO     |
|----------------------------------------------------------------------|----------------------------------------------------------------------------------------------------|---------------|
| <b>第65</b> 年80427                                                    | マロ                                                                                                    | (RETA) (EVER) |
| <ul> <li>■ REPORT</li> <li>→</li> <li>■ REPORT</li> <li>→</li> </ul> |                                                                                                    |               |
| 1722942-15<br>112293714<br>11239715                                  |                                                                                                    | and cran      |
| <ul> <li>我的第8</li> <li>我的第8</li> <li>我的我我</li> <li>我的我我</li> </ul>   | ●法<br>考试<br>学ジ:0                                                                                                    | (非用油)         |
|                                                                      | K I 2 3                                                                                                    |               |

11、在确保学习完所有课程,并通过考试后,点击"我的证书",点击

"发放证书",查询个人证书情况。

| 天津市人力资源能力建设服           | 854+o(                                                                                                    | 编入激游雨 🕘 Mit字页0427 🛩 |
|------------------------|----------------------------------------------------------------------------------------------------|---------------------|
|                        | 我的证书 其他文件<br>2023年天津市人力资源服务从业人员培训                                                                                                    |                     |
| <b>应</b> 我 <b>7</b> 的家 | At A Regime Advanter, Advanter, Advanter | 证书未发放               |
| 🖨 Bastanibi            | < 1 ×                                                                                                    |                     |
| R的直播                   |                                                                                                    |                     |
| 曲 我的证书 →               |                                                                                                    |                     |
| 💼 我的订单                 |                                                                                                    |                     |
| 💼 300978               |                                                                                                    |                     |
| 👛 #19608               |                                                                                                    |                     |
| 🖻 Weble                |                                                                                                    |                     |
| 🖻 8/446                |                                                                                                    |                     |

## 12、证书可选择下载、打印。

|         | 1/1   - 100% +   🗄 👌                                                                                                    | ± ē |
|---------|----------------------------------------------------------------------------------------------------|-----|
| C.      | ~ の感の 御书样式                                                                                                    |     |
| · 一一一一一 | <b>读声</b> 人力资源服务从业人员培训会格通知书                                                                                                   |     |
|         |                                                                                                    |     |
|         | 同志:                                                                                                    |     |
| 1950    | 您于 2023 年参加天津市人力资源服务从业人                                                                                                    |     |
|         | 员好加力与被否格,特此通知。以下为详细信息:                                                                                                    |     |
|         | <i>姓</i> 名:                                                                                                    |     |
|         |                                                                                                    |     |
|         | 证件证据书样式                                                                                                    |     |
|         | 系统编号:                                                                                                    |     |
| いたち     | <ul> <li>注意事项:</li> <li>非通知书为打印件, 除改无效:</li> <li>不构将本通知书材借他人使用, 也不得同时挂案两个或</li> <li>严严强则并可作为京津冀地区申请人力资源服务行政许可相关要件。</li> </ul> |     |